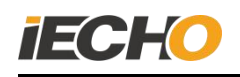

## The function of Static table AB area

## **REQUIREMENT:**

**IBrightcut:** V4(2010.4.10.2384)

CutterServer: V4 Above

**DSP:** 2.2.8 Above

1. IF dsp board is old ,when you finished installing IBrightcut ,you need

change this parameter.

- Open IBrightcut folder, then choose Config
- Open ImportFileparameter
- Find EnableCamerapos ,then change to 0.

| → * ↑        | This PC | > 软件 (D:) → iEcho → Ibrightcut-AB | → IBrightCut V4 → Config |                    |       |
|--------------|---------|-----------------------------------|--------------------------|--------------------|-------|
|              |         | Name                              | Date modified            | Туре               | Size  |
| Quick access |         | Backup                            | 5/25/2020 Q-41 AM        | File folder        |       |
| Desktop      | A       | ColorScheme                       | 5/25/2020 0.41 AM        | File folder        |       |
| 🕹 Downloads  | *       | iPicture                          | 5/25/2020 0-41 AM        | File folder        |       |
| Documents    | *       | harcodePara                       | 9/10/2019 10-19 AM       | Configuration sett | 1 KB  |
| Pictures     | *       | Bladesinfo                        | 5/25/2020 9-42 AM        | XML Document       | 42 KB |
| <br>GI S     |         | BladesMapping                     | 5/25/2020 9:42 AM        | XML Document       | 17 KB |
|              |         | CalibrationDIIConfig              | 9/10/2019 10:19 AM       | Configuration sett | 2 KB  |
|              | *       | CMD                               | 9/10/2019 10:19 AM       | XML Document       | 1 KB  |
| 安吉久大上门检查     |         | CurTools                          | 5/25/2020 9:42 AM        | XML Document       | 1 KB  |
| - 装机服务费提成    |         | CustomSp                          | 9/10/2019 10:19 AM       | Configuration sett | 1 KB  |
| <b>WPS网盘</b> |         | FileToolsOrder                    | 10/15/2019 2:29 PM       | XML Document       | 1 KB  |
|              |         | findToolByKnifeName               | 9/10/2019 10:19 AM       | Configuration sett | 1 KB  |
| This PC      |         | ImpotFileParam                    | 5/25/2020 9:45 AM        | Configuration sett | 4 KB  |
| Network      |         | ImpotFileParam.sdb                | 9/10/2019 10:19 AM       | SDB File           | 10 KB |
|              |         | ImpotFileParam2.sdb               | 9/10/2019 10:19 AM       | SDB File           | 10 KB |
|              |         | 📄 iPic_Layer                      | 9/10/2019 10:19 AM       | XML Document       | 1 KB  |
|              |         | iPic_Material                     | 9/10/2019 10:19 AM       | XML Document       | 1 KB  |
|              |         | IPictureConfig                    | 6/24/2019 6:47 PM        | Configuration sett | 1 KB  |
|              |         | 🔄 Knifecraft                      | 9/10/2019 10:19 AM       | Configuration sett | 1 KB  |
|              |         | KnifeLib                          | 9/10/2019 10:19 AM       | Configuration sett | 8 KB  |
|              |         | 🔊 KnifeType                       | 9/10/2019 10:19 AM       | Configuration sett | 1 KB  |
|              |         | 🔮 Layer                           | 9/10/2019 10:19 AM       | XML Document       | 1 KB  |
|              |         | 🕋 Material                        | 5/25/2020 9:42 AM        | XML Document       | 1 KB  |
|              |         | MaterialList                      | 5/25/2020 9:42 AM        | XML Document       | 5 KB  |
|              |         | NamesMapping                      | 9/10/2019 10:19 AM       | XML Document       | 2 KB  |
|              |         | NKConfig                          | 6/24/2019 6:47 PM        | Configuration sett | 1 KB  |
|              |         | 📄 ParamRange                      | 10/26/2019 1:24 PM       | XML Document       | 1 KB  |
|              |         | pdf2dxf                           | 10/15/2019 9:16 AM       | Configuration sett | 2 KB  |

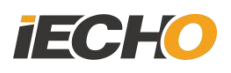

| ImpotFileParam - Notepad   |                |               |      |
|----------------------------|----------------|---------------|------|
| File Edit Format View Help |                |               |      |
| 2=MILL                     |                |               |      |
| [Feed]                     |                |               |      |
| Delay=20000                |                |               |      |
| [SkyEye]                   |                |               |      |
| Enable=0                   |                |               |      |
| BarCodeDir=0               |                |               |      |
| WorkMode=0                 |                |               |      |
| FeedLength=1000.000000     |                |               |      |
| FilePath=D:\iEcho\         |                |               |      |
| RangeX=1500                |                |               |      |
| AutoPump=1                 |                |               |      |
| Delay=500                  |                |               |      |
| AutoGas=0                  |                |               |      |
| Subfolders=0               |                |               |      |
| [HardWare]                 |                |               |      |
| Machine=-1                 |                |               |      |
| RangingSensor=0            |                |               |      |
| EnableCameraPos=0          |                |               |      |
| [SmartCamera]              |                |               |      |
| Type=1                     |                |               |      |
|                            |                |               |      |
|                            | Windows (CRLF) | Ln 192, Col 1 | 100% |

1. Open IBrightcut, choose "static table AB area "in Feed mode.

| 🗾 IBri    | ghtCut                               |                    |                                        |                 |       |            |                  |                               |                                        |             |
|-----------|--------------------------------------|--------------------|----------------------------------------|-----------------|-------|------------|------------------|-------------------------------|----------------------------------------|-------------|
| : File    | Edit Operation Tools View Settings E | xplain             |                                        |                 |       |            |                  |                               |                                        |             |
|           | 📑 📄 📋 🔉 Ç 📑                          | € <b>€ X</b> €® €® |                                        | C   🔒 c o c   o | 🛟     | - <i>(</i> |                  | 23(                           |                                        |             |
| ~         |                                      |                    | v4.0040                                |                 |       | Ba         | ar Code          |                               |                                        |             |
| X         |                                      |                    | view:0(6)                              |                 |       | M          | aterial box      |                               |                                        |             |
| 1 K       |                                      |                    | rrent layer.ou                         |                 |       |            |                  | 4                             | ** *                                   |             |
| $\cap$    |                                      |                    |                                        |                 |       | O          | utput settings:  |                               |                                        |             |
| $\exists$ |                                      |                    |                                        |                 |       |            | Repeated Cuttin  | ng Setting                    | Distance                               | 0           |
|           |                                      |                    |                                        |                 |       |            | Cut units        | <u> </u>                      | Distance                               | • min       |
|           |                                      |                    |                                        |                 |       |            | Page settings    | 1                             |                                        | 1           |
|           |                                      |                    |                                        |                 |       |            | Number X         |                               | Number Y                               | 1           |
| (1111)    |                                      |                    |                                        |                 |       |            | Distance X       | 0 mm                          | Distance Y                             | 0 mm        |
| P         |                                      |                    |                                        |                 |       |            | OutputMode       | Manual start                  | •                                      | More        |
| Ż         |                                      |                    |                                        |                 |       |            | Page size X      | 0.0 mm                        | Page size Y                            | 0.0 mm      |
| 2         |                                      |                    |                                        |                 |       | Fe         | eed mode:        |                               |                                        |             |
| ~         |                                      |                    |                                        |                 |       |            | Feed mode        | Static t                      | able AB area                           | •           |
| CD        |                                      |                    |                                        |                 |       | De         | ocking settings: | Sheet a<br>Roll au<br>Sheet F | utomatic feed<br>tomatic feed<br>eeder |             |
|           |                                      |                    |                                        |                 |       |            | connection       | Static t                      | able AB area                           | n connectio |
|           |                                      |                    |                                        |                 |       |            | failed           | failed                        | failed                                 | failed      |
|           |                                      |                    |                                        |                 |       |            |                  |                               |                                        |             |
|           |                                      |                    |                                        |                 |       |            |                  |                               |                                        |             |
|           |                                      |                    |                                        |                 |       |            |                  | HONFOT                        |                                        |             |
|           |                                      |                    |                                        |                 |       |            |                  | 2#EUT                         | J#MILL                                 | 4#CUTT      |
|           |                                      | 1 5 6 7            | 00000000000000000000000000000000000000 | 10 11 12        | 13 14 | 15 16      |                  |                               | ô- 1                                   |             |
| Ready     |                                      |                    |                                        |                 |       |            |                  |                               |                                        |             |
| Ŧ         | 오 🛱 💼 🚘 🤤                            | 🧠 🚍 纋 (            | ) 🥥 🕤                                  | 2 💷 🗾           |       |            | сн 🥌             | я <sup>д</sup> /              | ^ q× 📾 🧖 5                             | 2:43 AM     |

- 2. When you use this function the firstly ,you need set A and B position.
  - 1) .put material on right position, then mark on these two position.

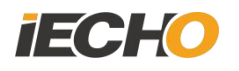

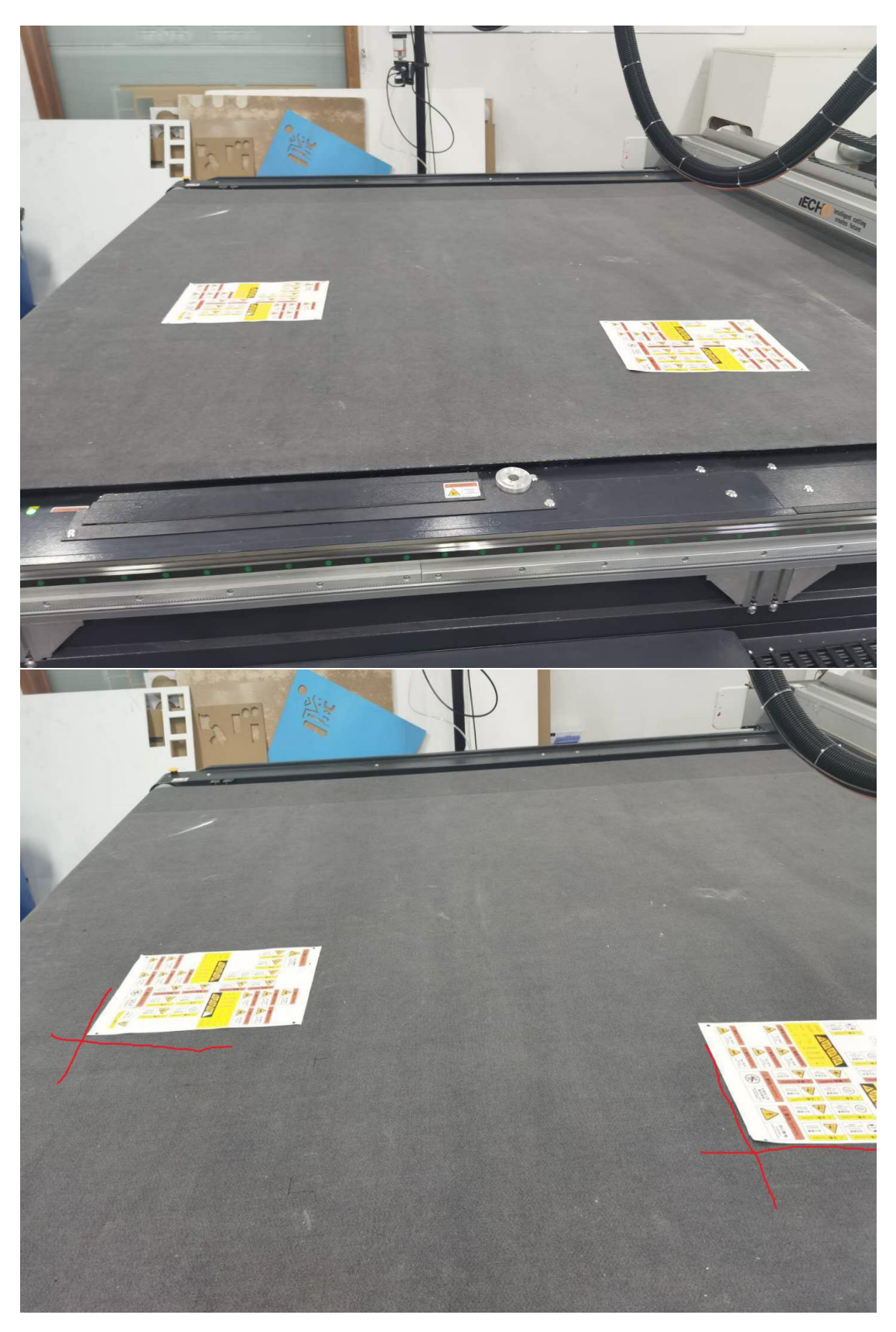

Marked like this.

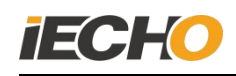

## 2) Import cutting file ,then find A material marks to cut by CCD.

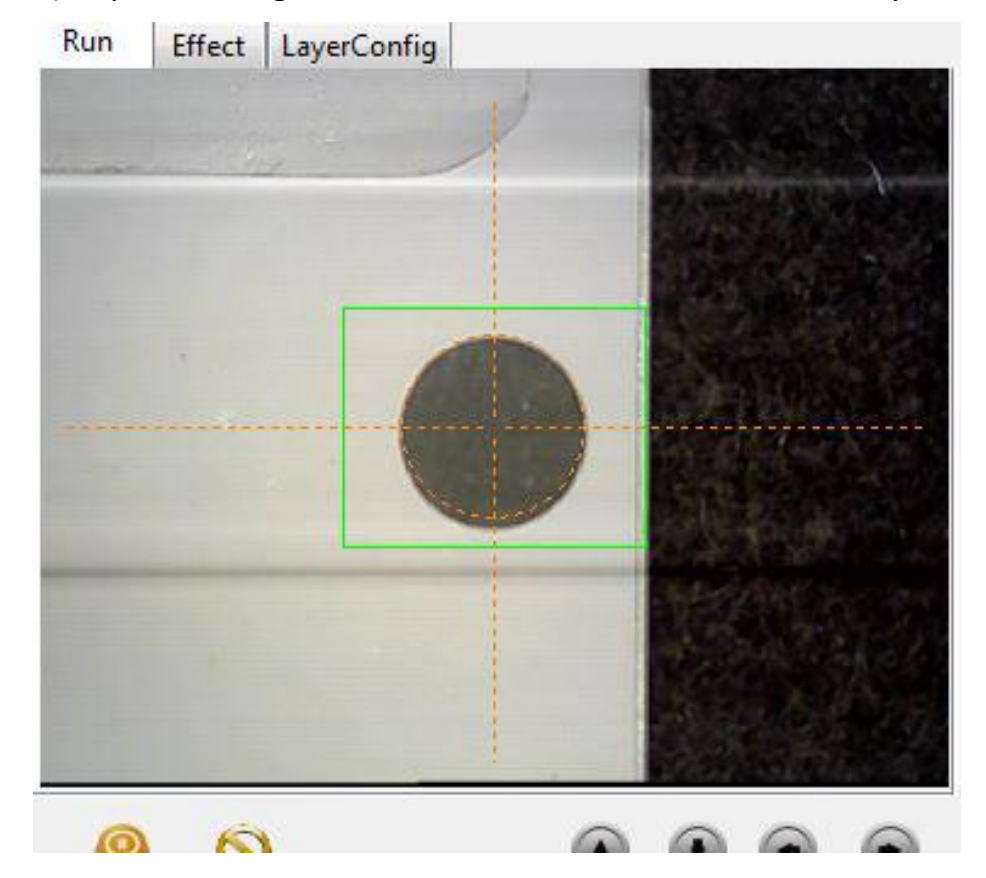

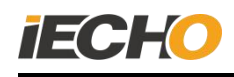

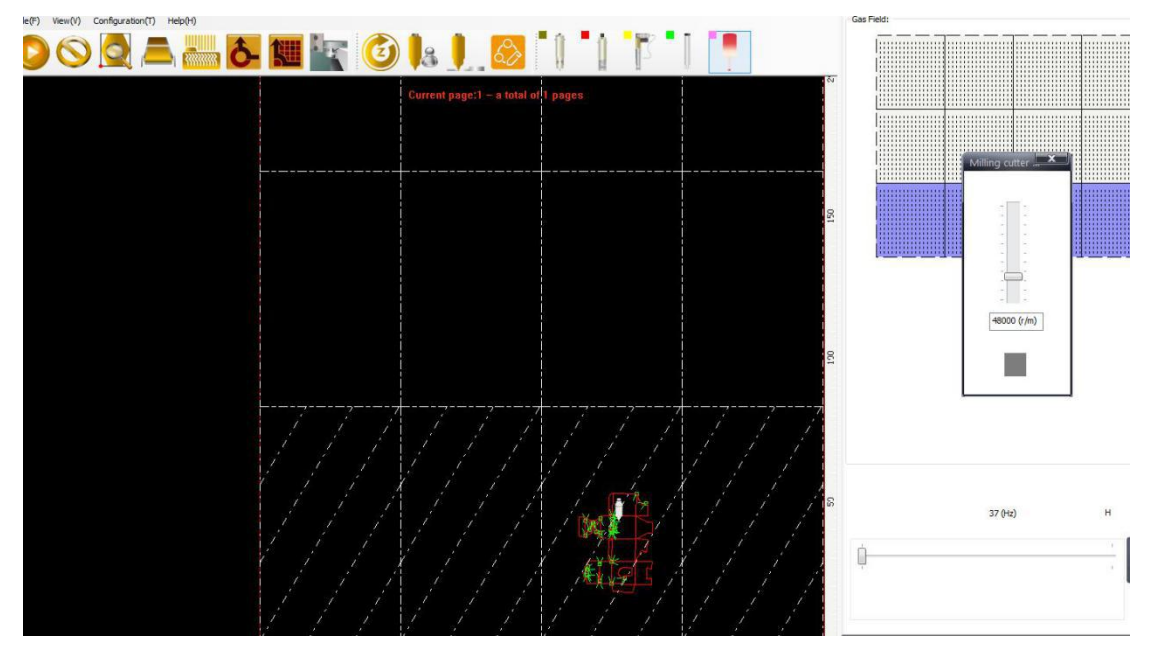

When machine is cutting, IBrightcut will show this window to remind

you put material on B.

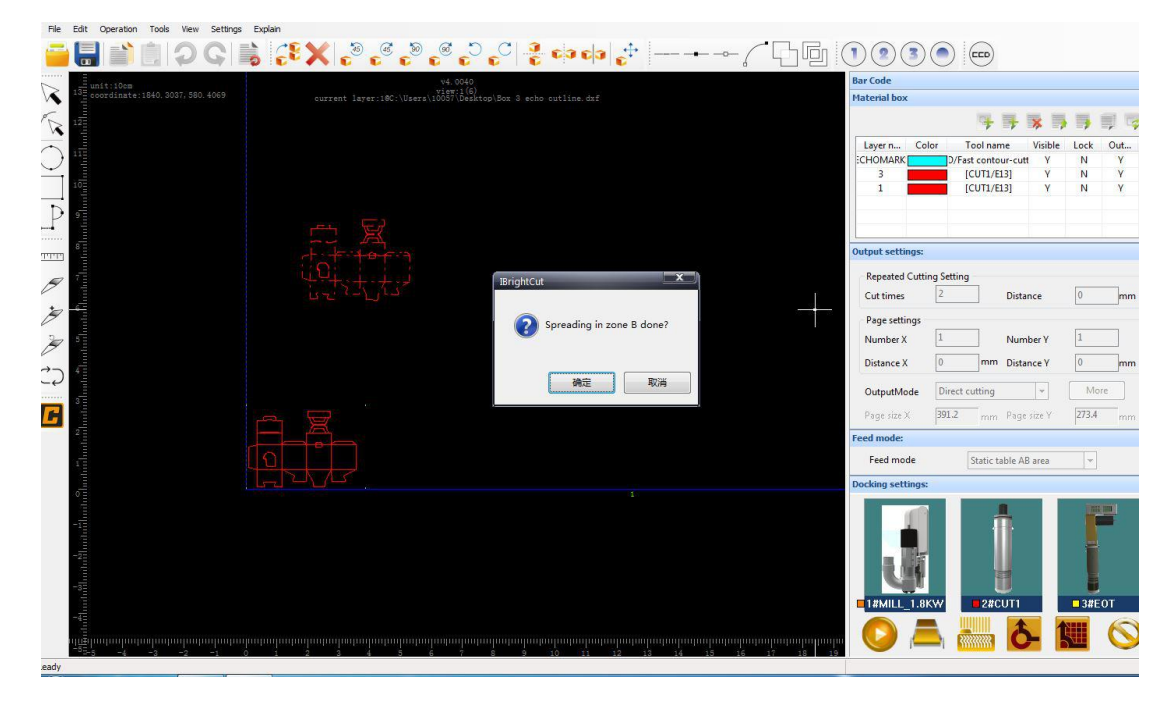

Click sure, when finished cutting, you need move ccd camera to B

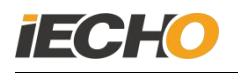

material, then you use same way to cut.

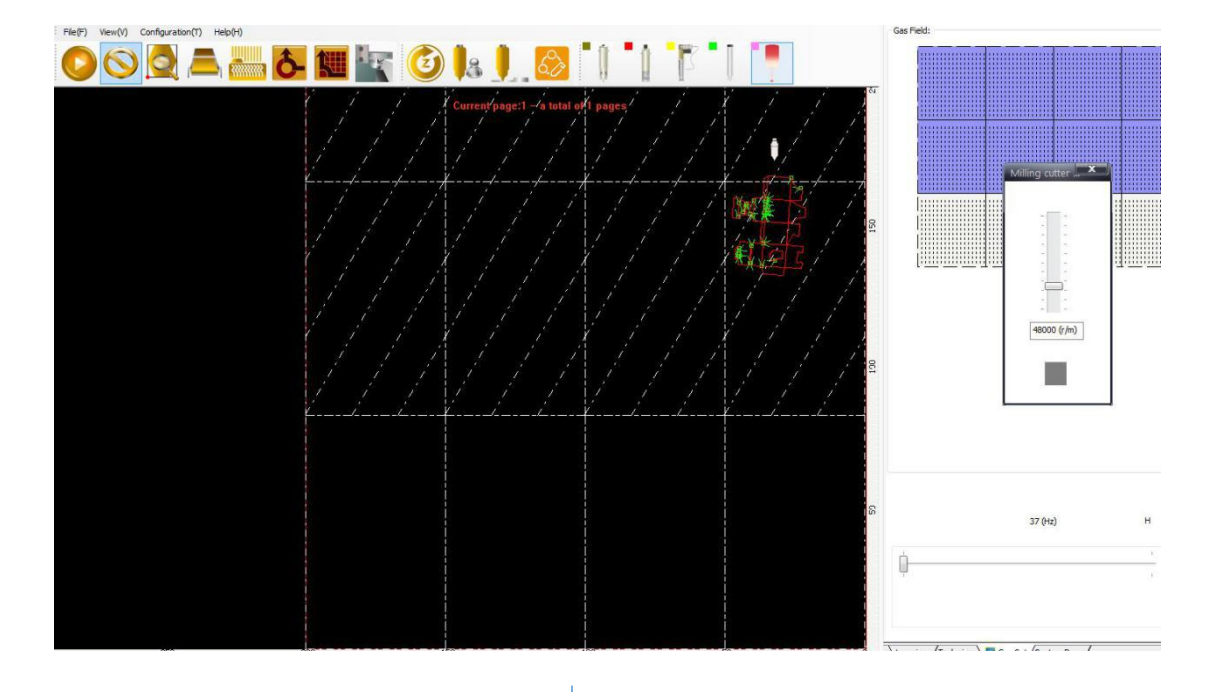

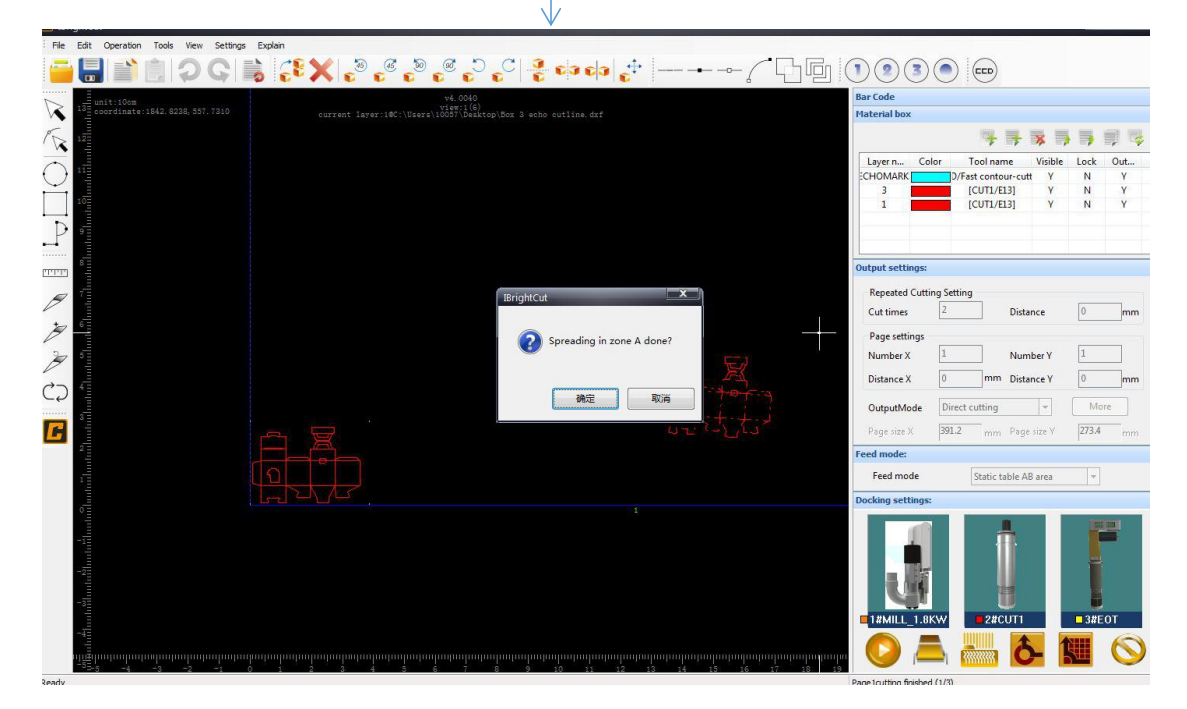

When A and B material are finished to cut, position will be set.Next

you just set cutting times, then use this function.

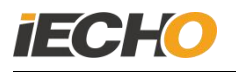

## 4. Matters need attention.

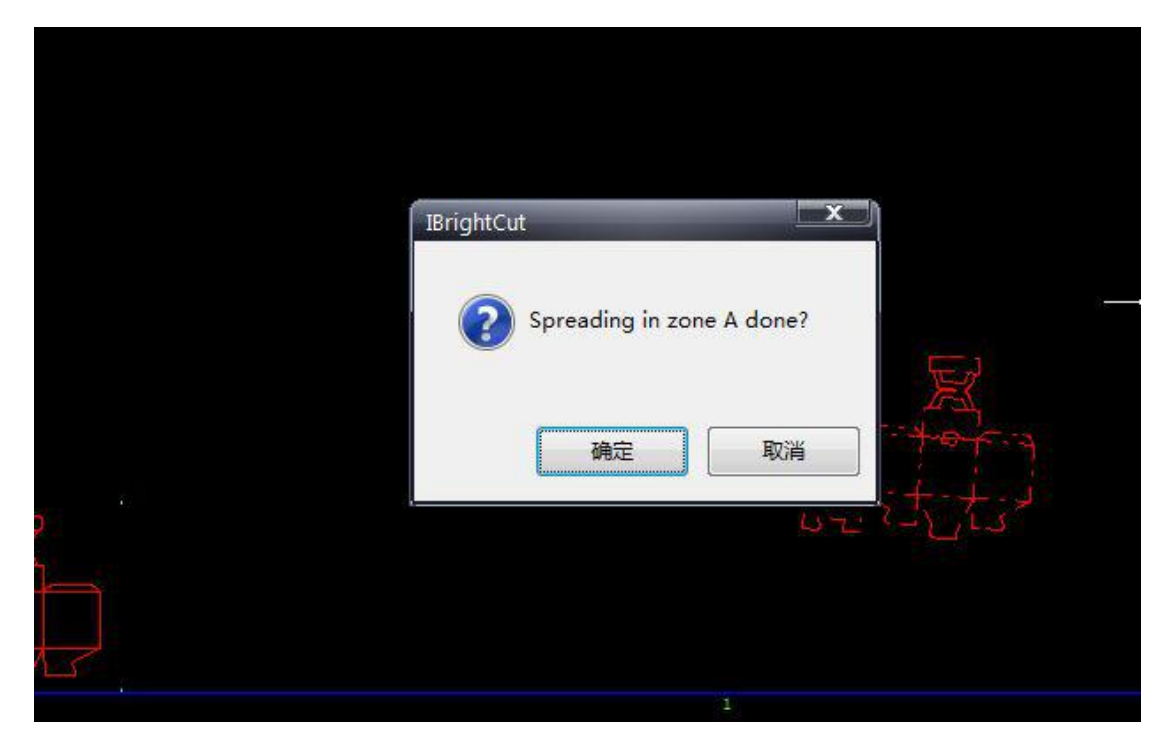

NOTICE:When machine is working on A or B, you can push "Enter" on keyboard if material has been put away, no need click this window.